# THE ULTIMATE **TIKTOK GUIDE**

## PRIVATISE, PROTECT OR DEACTIVATE

How to Safeguard yourself from past or future scammers.

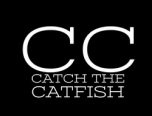

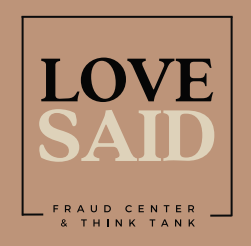

@LoveSaid

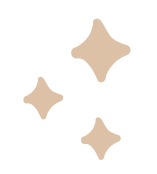

## HOW TO MAKE YOUR TIKTOK PROFILE PRIVATE

#### PRIVACY

- 1. Tap the profile icon at the bottom right of the screen.
- 2. Tap the 3 lines at the top right of the screen.

#### **CHANGING THE SETTINGS**

- 1. Tap 'Settings and Privacy' from the menu.
- 2. Tap 'Privacy'.
- 3. Toggle the button to 'Private Account'.

#### **DO SOME CHECKS**

Take a look through your followers, remove anyone that you don't know in person or that requested you out of the blue.

#### WHO CAN SEE YOUR INFORMATION

Double check what can be seen from another account. Is any personal information visible in the bio of the profile?

#lovesaid #romancefraud #onlinefraud #catfish

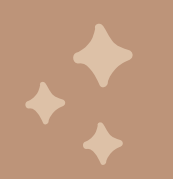

## HOW TO TEMPORARILY DEACTIVATE YOUR ACCOUNT ON TIKTOK

#### LOG IN

- 1. Log in from the app or computer/browser.
- 2. Click the profile icon at the bottom right of the screen.

#### CHANGING THE SETTINGS

- 1. Tap 'Settings and Privacy' from
  - the menu.
- 2. Tap 'Account'.
- 3. Tap 'Deactivate or Delete account'

#### DEACTIVATE

7. Choose 'Deactivate account'.8. Follow the confirmation instructions.

#### FINISHED

Your TikTok account is now deactivated for 30 days before it will be permanently deleted .

You can reactivate at any time by logging in.

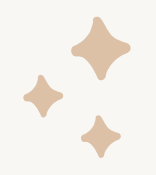

## HOW TO CHANGE YOUR USER NAME ON + TIKTOK

#### LOG IN

- 1. Log in from a computer or mobile device.
- 2. Click the profile icon at the bottom right of the screen.

**CHANGING INFORMATION** 

3. On your profile, tap the 'edit profile' button.

#### EDIT YOUR INFORMATION

- 4. Change Name
- 5. Change User Name
- 6. Check bio has no personal information
- 7. Check any links don't lead to personal information.

### FINISHED

Your profile should now be untraceable to past scammers. Be aware of any new requests.

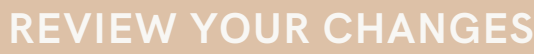

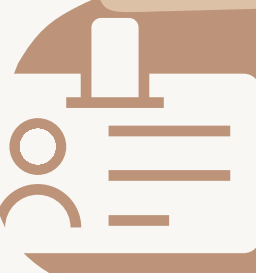

Double check your choices (profile pictures can also be changed here) and click Save.

#lovesaid #romancefraud #onlinefraud #catfish

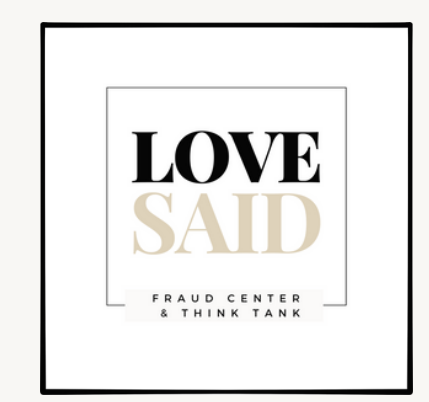

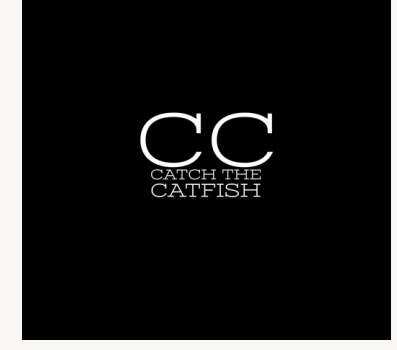

www.lovesaid.org